## Getting information your student's work with Moodle's Reports functionality.

1. Click on the gear for the course in the upper right corner of the screen. Go to More at the bottom of the menu

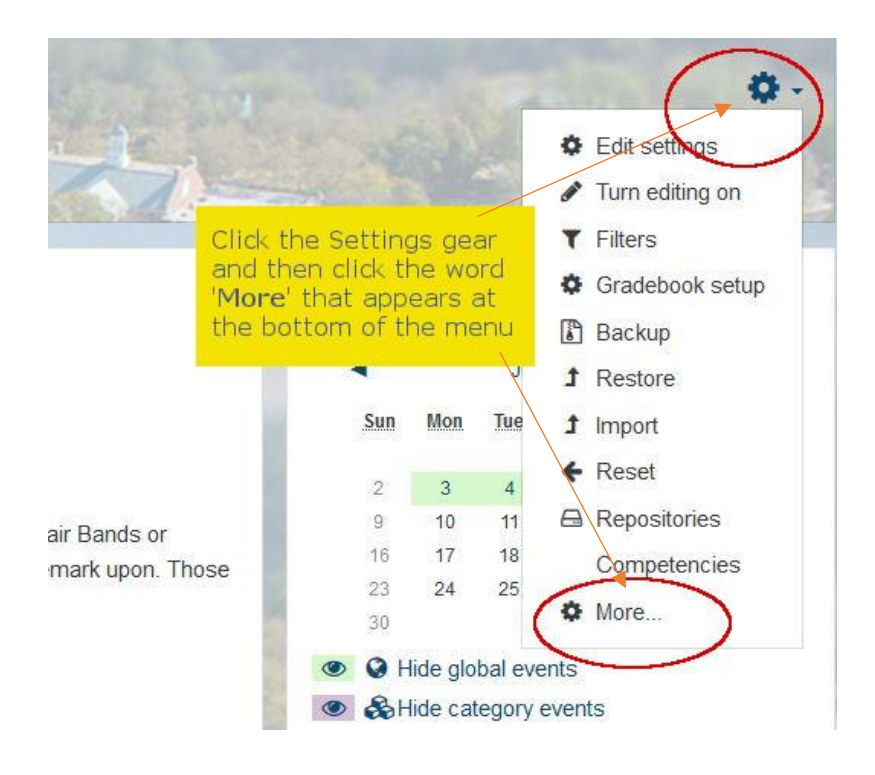

2. This take you to this menu. Click on Reports

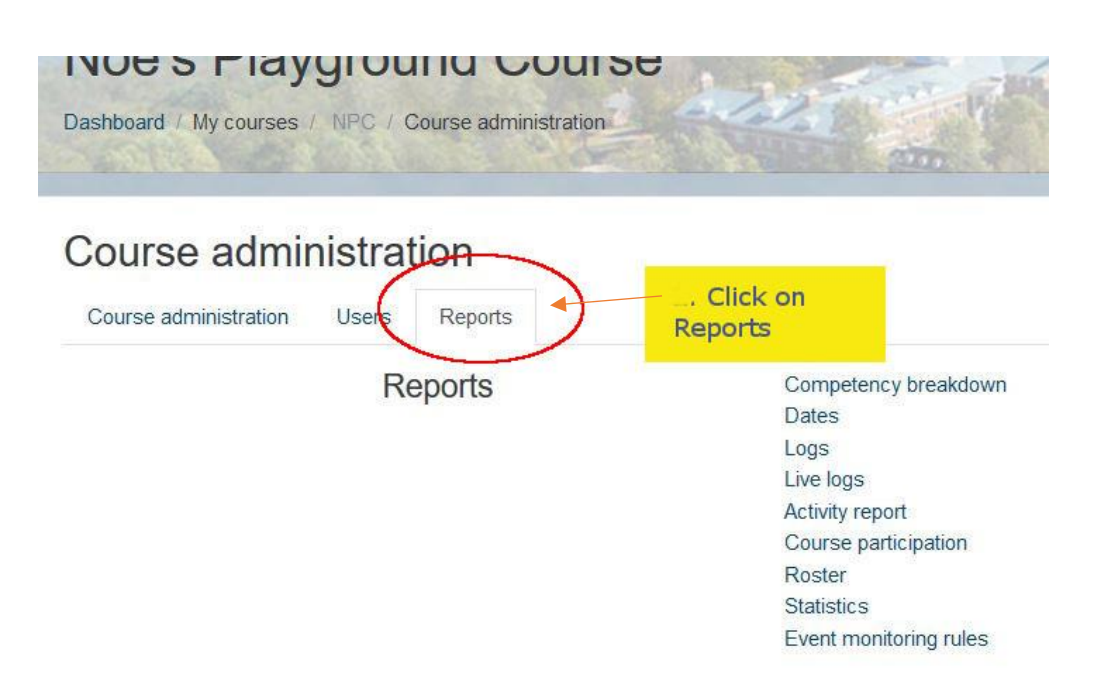

3. Logs, Activity Report and Statistics can give you some valuable insights on your course.

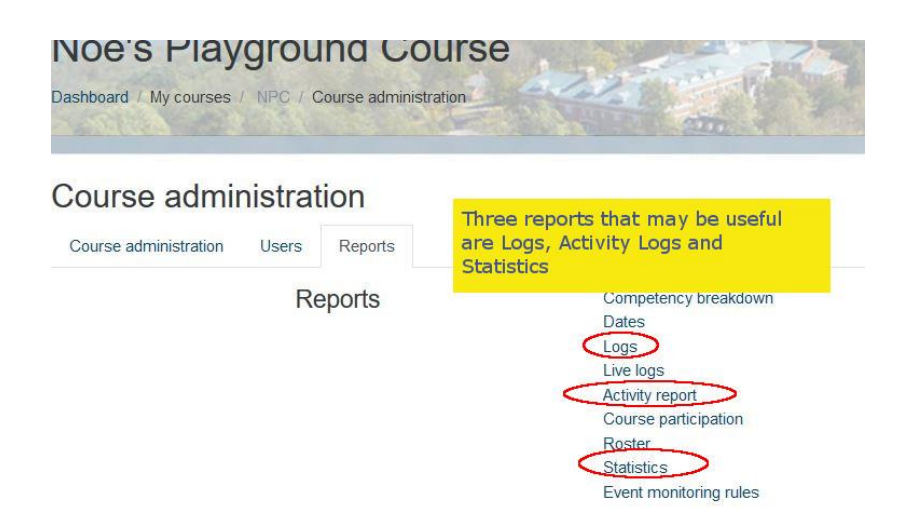

## LOGS

4. Logs allow you to get a feel for how the entire class is keeping up with assignments. They also allow you to view the work of an individual student.

If you click on Logs in the menu, you'll get this screen.

The menu defaults to all students, all days, all activities, all actions by the student. But you can identify specific students that are not keeping up with their assignments or who are struggling to by looking through logs.

| 10                                       | and the second second se | A STATE OF STATE | and the state | and the second second |  | A STATISTICS |
|------------------------------------------|----------------------------------------------------------------------------------------------------|------------------|---------------|-----------------------|--|--------------|
| Dashboard / My courses / NPC / Reports / | Logs                                                                                                    |                  |               | 3.                    |  |              |

Choose which logs you want to see:

| and the second second sec | an adayo                                                                    | •                                                                           | All activities                                                                                                    | ÷                                                                           | All actions                                                                                                    | ÷                                                                                                    | All sources                                                                                                    | \$                                                                                                    | All events                                                                                                    |
|----------------------------------------------------------------------------------------------------|-----------------------------------------------------------------------------|-----------------------------------------------------------------------------|----------------------------------------------------------------------------------------------------|-----------------------------------------------------------------------------|----------------------------------------------------------------------------------------------------|----------------------------------------------------------------------------------------------------|----------------------------------------------------------------------------------------------------|----------------------------------------------------------------------------------------------------|----------------------------------------------------------------------------------------------------|
| All participants                                                                                                    |                                                                             | You can view loo                                                            | ogs for the whole class or an individ                                                                                                    | lual student                                                                |                                                                                                    |                                                                                                    |                                                                                                    |                                                                                                    |                                                                                                    |
| Reiley Noe                                                                                                    | 1                                                                           |                                                                             |                                                                                                    |                                                                             |                                                                                                    |                                                                                                    |                                                                                                    |                                                                                                    |                                                                                                    |
| Debbie Seaver                                                                                                    |                                                                             | You can view lo                                                             | ogs for a specific day. You can viev                                                                                                    | v logs for speciific activities.                                            |                                                                                                    |                                                                                                    |                                                                                                    |                                                                                                    |                                                                                                    |
| Joe Student                                                                                                    | 2/                                                                          | Actions will let v                                                          | you see if they viewed something (                                                                                                    | e.g. clicked on a link) or                                                  |                                                                                                    |                                                                                                    |                                                                                                    |                                                                                                    |                                                                                                    |
| Guest user                                                                                                    |                                                                             | created sometin                                                             | ng (added some content ot the cou                                                                                                    | rse on Moodle).                                                             |                                                                                                    |                                                                                                    |                                                                                                    |                                                                                                    |                                                                                                    |
|                                                                                                    | 200                                                                         | OF BARLEY                                                                   | Re All Barrer St. Care                                                                                                    |                                                                             |                                                                                                    |                                                                                                    |                                                                                                    |                                                                                                    |                                                                                                    |
|                                                                                                    | Al participants<br>Reiley Noe<br>Debbie Seaver<br>Joe Student<br>Guest user | Al participants<br>Reiley Noe<br>Debbie Seaver<br>Joe Student<br>Guest user | Al participants<br>Reiley Noe<br>Debbie Seaver<br>Joe Student<br>Guest user<br>You can view lo<br>You can view lo<br>You can view lo<br>You can view lo<br>You can view lo<br>You can view lo<br>You can view lo<br>You can view lo<br>You can view lo<br>You can view lo<br>You can view lo<br>You can view lo<br>You can view lo | Al participants<br>Reliey Noe<br>Debbie Seaver<br>Joe Student<br>Guest user | Al participants<br>Reiley Noe<br>Debbie Seaver<br>Joe Student<br>Guest user<br>You can view logs for the whole class or an individual student.<br>You can view logs for a specific day. You can view logs for specific activities.<br>Actions will let you see if they viewed something (e.g. clicked on a link) or<br>created someting (added some content of the course on Moodle). | Al participants         Reley Noe         Debbie Seaver         Joe Student         Guest user    You can view logs for a specific day. You can view logs for specific activities. Actions will let you see if they viewed something (e.g. clicked on a link) or created someting (added some content of the course on Moodle). | Al participants         Reley Noe         Debbie Seaver         Joe Student         Guest user    Actions will let you see if they viewed something (e.g. clicked on a link) or created someting (added some content of the course on Moodle). | Al participants         Reiley Noe         Debbie Seaver         Joe Student         Guest user    Actions will let you see if they viewed something (e.g. clicked on a link) or created someting (added some content of the course on Moodle). | Al participants         Reley Noe         Debbie Seaver         Joe Student         Guest user    Actions will let you see if they viewed something (e.g. clicked on a link) or created someting (added some content of the course on Moodle). |

**Participants**: Click on Participants to view specific students by clicking on the cell and selecting the student from the menu.

Days: You can look at a log for a day and see how students interacted with the course on that day.

**Activities**: You can drill down to see a that student clicked on a link to download a specific reading or to an activity, like a forum, quiz or a reflection.

Here is a Log for Joe Student's work.

| Noe's Playgr               | ound Course 🗧     | Joe Stude        | ent 🗢              | All days            | ÷  | All activiti | es                   |                                     | \$    | All act    | ions 🗘     | All so       | ources  | \$     | All event | s 🛊    | 0             |
|----------------------------|-------------------|------------------|--------------------|---------------------|----|--------------|----------------------|-------------------------------------|-------|------------|------------|--------------|---------|--------|-----------|--------|---------------|
| Get these log              | IS                |                  |                    |                     |    |              |                      |                                     |       |            |            |              |         |        |           |        |               |
| Time                       | User full<br>name | Affected<br>user | Event              | context             | C  | omponent     | Event name           | Description                         |       |            |            |              |         |        |           | Origin | IP<br>address |
| 15 May<br>2019, 9:55<br>AM | Joe<br>Student    | -                | Journal<br>culture | Reflection on pop   | Jo | umal         | Course module viewed | The user with id '1692'<br>'21270'. | viewe | ed the 'jo | umal' act  | ivity with   | course  | module | eid v     | veb    | 10.74.0.6     |
| 15 May<br>2019, 9:55<br>AM | Joe<br>Student    | •                | Course<br>Course   | Noe's Playground    | S) | rstem        | Course viewed        | The user with id '1692'             | viewe | ed the co  | ourse with | n id '918'.  |         |        | N         | veb    | 10.74.0.6     |
| 15 May<br>2019, 9:55<br>AM | Joe<br>Student    | •                | Glossa             | ry: 1980s Glossary  | GI | ossary       | Course module viewed | The user with id '1692'<br>'21689'. | viewe | ed the 'gl | ossary' a  | ictivity wit | h cours | e modi | ule id 🕠  | veb    | 10.74.0.6     |
| 15 May<br>2019, 9:55<br>AM | Joe<br>Student    |                  | Course<br>Course   | : Noe's Playground  | Sy | stem         | Course viewed        | The user with id '1692'             | viewe | ed the co  | urse with  | n id '918'.  |         |        | X         | veb    | 10.74.0.6     |
| 15 May<br>2019, 9:55<br>AM | Joe<br>Student    | -                | Choice             | Gong Show Questions | Cł | noice        | Course module viewed | The user with id '1692'<br>'21352'. | viewe | ed the 'ch | noice' act | ivity with   | course  | module | eid v     | veb    | 10.74.0.6     |

## **ACTIVITY REPORT**

5. The Activity Report is a more generalized look at the class as a group. While it won't let you know how particular individuals are doing, it gives you a quick view of the progress that the class is making with their activities and assignments in Moodle.

Click on the Activity Report link on the menu under reports and you'll get a screen that may look like this:

Noe's Playground Course

| ▶ Filter                                                                                     |                     |                      |                                                    |
|----------------------------------------------------------------------------------------------|---------------------|----------------------|----------------------------------------------------|
| Computed from logs since Friday, 18 May 2018, 11:13 AM.                                      |                     |                      |                                                    |
| Activity                                                                                     | Views               | Related blog entries | Last access                                        |
| C Announcements                                                                              | 5 views by 1 users  | -                    | Monday, 6 May 2019, 2:10 PM (28 days 23 hours)     |
| a Introduce yourself                                                                         | 15 views by 2 users | (21                  | Wednesday, 8 May 2019, 9:30 AM (27 days 4 hours)   |
| 🖹 Sylabus                                                                                    | 4 views by 1 users  | ж.                   | Wednesday, 8 May 2019, 9:11 AM (27 days 4 hours)   |
| Assignment with Text Box                                                                     | 6 views by 2 users  | <b>W</b>             | Wednesday, 15 May 2019, 9:54 AM (20 days 3 hours)  |
| ₽ This is a test                                                                             | 2 views by 1 users  | -                    | Wednesday, 15 May 2019, 11:04 AM (20 days 2 hours) |
| 4 May - 10 May: Introductions, first re                                                      | eading and first    | assignment.          |                                                    |
| Why Study Popular Culture? Why Study the Kardadians?                                         | -                   |                      |                                                    |
| The Style of the 1970s                                                                       | -                   | -                    |                                                    |
|                                                                                              | 4 views by 2 users  | -                    | Wednesday, 15 May 2019, 9:55 AM (20 days 3 hours)  |
| Virtual Greetings                                                                            | 4 views by 2 users  | -                    | Wednesday, 8 May 2019, 10:22 AM (27 days 3 hours)  |
| 11 May - 17 May: W                                                                           | hat is cool?        |                      |                                                    |
| Please read the following article: American Cool W. R. Burnett and the Rise of Literary Noir | 4 views by 1 users  | -                    | Wednesday, 8 May 2019, 9:19 AM (27 days 4 hours)   |

## **STATISTICS**

6. Statistics gives you a graphical view of how students are keeping up by how they are interacting with Moodle.

Like the Activity report, it doesn't specify a specific student, but it does allow you to track the peaks and valleys of their interaction with activities and resources on Moodle

When you click on Statistics you will see this menu

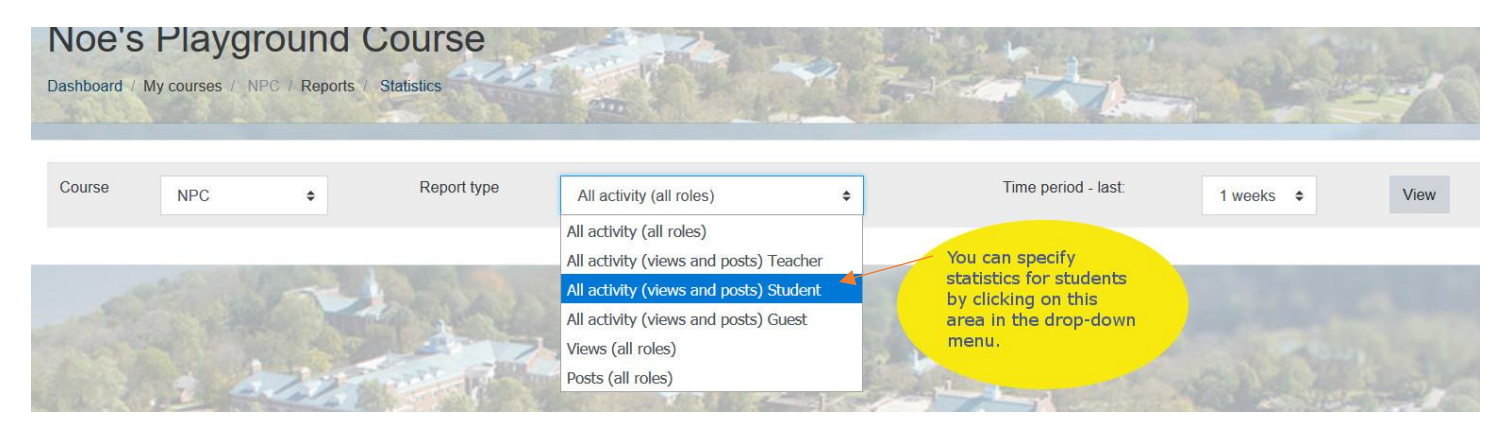

It defaults to all users in all roles - teachers and students - but using the drop-down menu, you can isolate just statistics on your students as a group.

Similarly, you can specify a time for that your graph will entail - last week, 4 weeks or more.

Here is the top of the results page of a report for student roles for the past 4 weeks in a course.

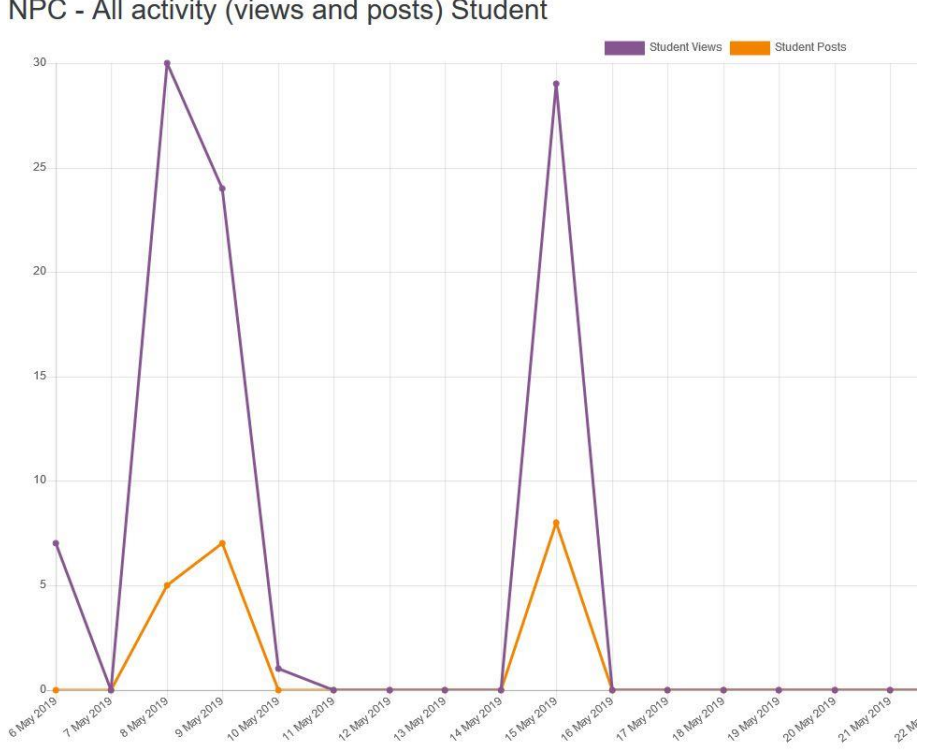

NPC - All activity (views and posts) Student

Below the graph is a tabular view of the activity listing the total number of views and posts by your class as a whole:

| Period ending (Week) | Student Views | Student Posts | Logs        |
|----------------------|---------------|---------------|-------------|
| 18 May 2019          | 29            | 8             | Course Logs |
| 11 May 2019          | 62            | 12            | Course Logs |
| 4 May 2019           | Ť             | 16            | Course Logs |

Feel free to experiment with other reports.

If you find something useful or interesting, please let us know and we'll pass it along to other colleagues on campus who use Moodle.